MARINE CORPS SYSTEMS COMMAND

# Navy Electronic Commerce Online (NECO)

Presented By: Ms. Beverly L. Hobbs Lead Contracting Officer, Business Operations, Contracts April 13-14, 2006

### **OVERVIEW**

EMS COMMAND

- ✓ All MARCORSYSCOM business opportunities are posted on NECO and advertised at <u>www.neco.navy.mil</u>.
- ✓ NECO uploads automatically to FBO.

MARINE CORPS SY

- ✓ Business Opportunities are no longer posted on the command website.
- ✓ All MARCORSYSCOM Contracting personnel are registered in NECO.

## **NECO STATISTICS**

#### ✓ Interesting Facts (1/97- 3/06)

MARINE CORPS SYSTEMS COMMAND

- Solicitations Posted 167,155
- Awards **271,290**
- Award Value **\$13B**

Vendors Registered35,501Buyers Registered1,664Activities Using NECO120

#### ✓ Quotations Processed - To Date

- Direct NECO input (WEB) 79,597
- EDI (from VANs) 26,252
- Total **105,849**

## **NECO OVERVIEW**

EMS COMMAND

#### ✓ Why do you need to register with NECO?

MARINE COR

- ✓ Because 20,600 daily procurement e-mails are sent out to registered vendors on a daily basis!
- ✓ Because 500 solicitations are uploaded to NECO weekly!
- ✓ Because 850 synopses are uploaded to NECO weekly!

#### ✓ Register on NECO and get in the GAME!

# NECO and MARCORSYSCOM

COMMAND

• Single point of entry for all MARCORSYSCOM competitive solicitations

MARINE C

• <u>All MARCORSYSCOM Buyers are required to</u> advertise with NECO (includes field activities).

# **Getting Started with NECO**

COMMAND

- You will need a PC with a modem and Internet Service
- Register with NECO at <u>www.neco.navy.mil</u>

MARINE CC

- You may view business opportunities without registering
- Complete the daily e-mail customization option
- Contact the NECO Help Desk at 1-800-503-6326 with questions or technical support issues

# **Getting Started with NECO**

S COMMAND

- You will need a PC with a modem and Internet Service
- Be registered with CCR (Central Contractor Registration)
- Have a DUNS (Data Universal Numbering System) Number – Assigned by Dun & Bradstreet
- Register with NECO at <u>www.neco.navy.mil</u>

MARINE CO

- Complete the daily e-mail customization option
- Contact the NECO Help Desk at 1-800-503-6326 with questions or technical support issues

### **Register with NECO**

MARINE CORPS SYSTEMS COMMAND

| 🖙 Back 🔹 🤿 🗸 🙆            | 🚮 🔯 Search 🔝 Favorites 🛞 Media 🧭 🛃 🛥 ᢖ 🕖 👻 📃 🛍                                                                                                    |   |
|---------------------------|----------------------------------------------------------------------------------------------------|---|
| Address 🥘 https://www.nec | o.navy.mil/                                                                                                    | • |
|                           |                                                                                                    |   |
|                           |                                                                                                    |   |
|                           | Navy Electronic Commerce Online                                                                                                    |   |
|                           | This is an official US Navy web site. Please read our <u>Privacy</u><br><u>Policy</u> and <u>External Links</u> Disclaimer. This site is your link to<br>the world of Navy Electronic Business Opportunities. NECO<br>is the centerpiece of the Navy's paperless process strategy<br>(GILS Number: 001482). |   |
|                           | Vendors should register with the <u>CCR</u> System, and complete                                                                                                    |   |
|                           | their online reps and certs via the ORCA website, prior to                                                                                                    |   |
|                           | submitting a bid on this site.                                                                                                    |   |
|                           | Contact Info: 800-503-6326 (8am-5pm ET) or <u>NECO Support</u>                                                                                                    |   |
|                           |                                                                                                    |   |
|                           | MODIFY REGISTRATION                                                                                                    |   |
|                           | SEARCH SYNOPSIS                                                                                                    |   |
|                           | BUSINESS OPPORTUNITIES                                                                                                    |   |
|                           | SUBMIT A BID                                                                                                    |   |
|                           | F A Q                                                                                                    |   |
|                           | SUBMIT FEEDBACK                                                                                                    |   |
|                           | Associated Links                                                                                                    |   |
|                           |                                                                                                    |   |
|                           | HOME REGISTER SYNOPSIS BUSINESS UPPORTUNITIES SUBMIT BID FEEDBACK                                                                                                    |   |
|                           | 🔢 🥹 · 🖬 · 🞯 📕                                                                                                    |   |
|                           |                                                                                                    |   |
|                           | FHQ   LINKS   CLASSIFICATION CODES   HBBREVIATIONS   NUMBERED NOTES   CLAUSES                                                                                                    |   |

Login to NECO at web address <u>https://www.neco.navy.mil/</u> Click on the BLUE REGISTER TAB OR "REGISTER WITH NECO" TAB.

## **Register with NECO**

| 🎒 Trading Partner Registration - Microsoft Internet Explorer provi                                                                                                    | ded by Navy Marine Corps Intranet               |                           |
|----------------------------------------------------------------------------------------------------|-------------------------------------------------|---------------------------|
| File Edit View Favorites Tools Help                                                                                                    |                                                 |                           |
| 🗢 Back 🔹 🤿 🚽 🙆 🚰 😡 Search 🔝 Favorites 🛞 Media                                                                                                    | 🍪 🔁 - 🎒 🔟 - 🗐 🛍                                 |                           |
| Address 🕘 https://www.neco.navy.mil/secure/register/register.cfm                                                                                                    |                                                 | <b>▼</b> ∂°Go             |
| Links 🙆 Customize Links 💩 EDS-NMCI 💩 Free Hotmail 💩 Homeport                                                                                                    | : 🥘 Windows Media 😸 Windows                     |                           |
| Please fill out the form I<br>System only, you are s<br>Registration(CCR)Syste<br>This information is to be<br>doing business with the<br>authorized personnel or<br>If you need assistance,<br>Support between the ho<br>All required fields are do | enoted with an <b>asterisk</b>                  |                           |
|                                                                                                    | NECO Vendor Registration                        |                           |
| *Entity Name:                                                                                                    |                                                 |                           |
| *First Name:                                                                                                    |                                                 |                           |
| *Last Name:                                                                                                    |                                                 |                           |
| *Username:                                                                                                    | This will be your user login                    |                           |
| *Duns Number:                                                                                                    | 9 digit number                                  |                           |
| *CAGE Code:                                                                                                    | 5 alphanumeric characters DLIS CAGE code search |                           |
| *Employee Total:                                                                                                    |                                                 |                           |
| *Address:                                                                                                    |                                                 |                           |
| *****                                                                                                    |                                                 |                           |
|                                                                                                    |                                                 |                           |
| Start 🛛 🥭 🕘 🗍 📓 Connecte OInbox - M 🦉 NECO                                                                                                    | Re Meco-apbi MECO Ve Adobe Re Adobe Re          | 🏷 🎨 🖉 🗂 🏳 🔛 🥵 💟 🗹 🎼 10:00 |

\* All fields with asterisks require completion.

MARINE CORPS SYSTEMS COMMAND

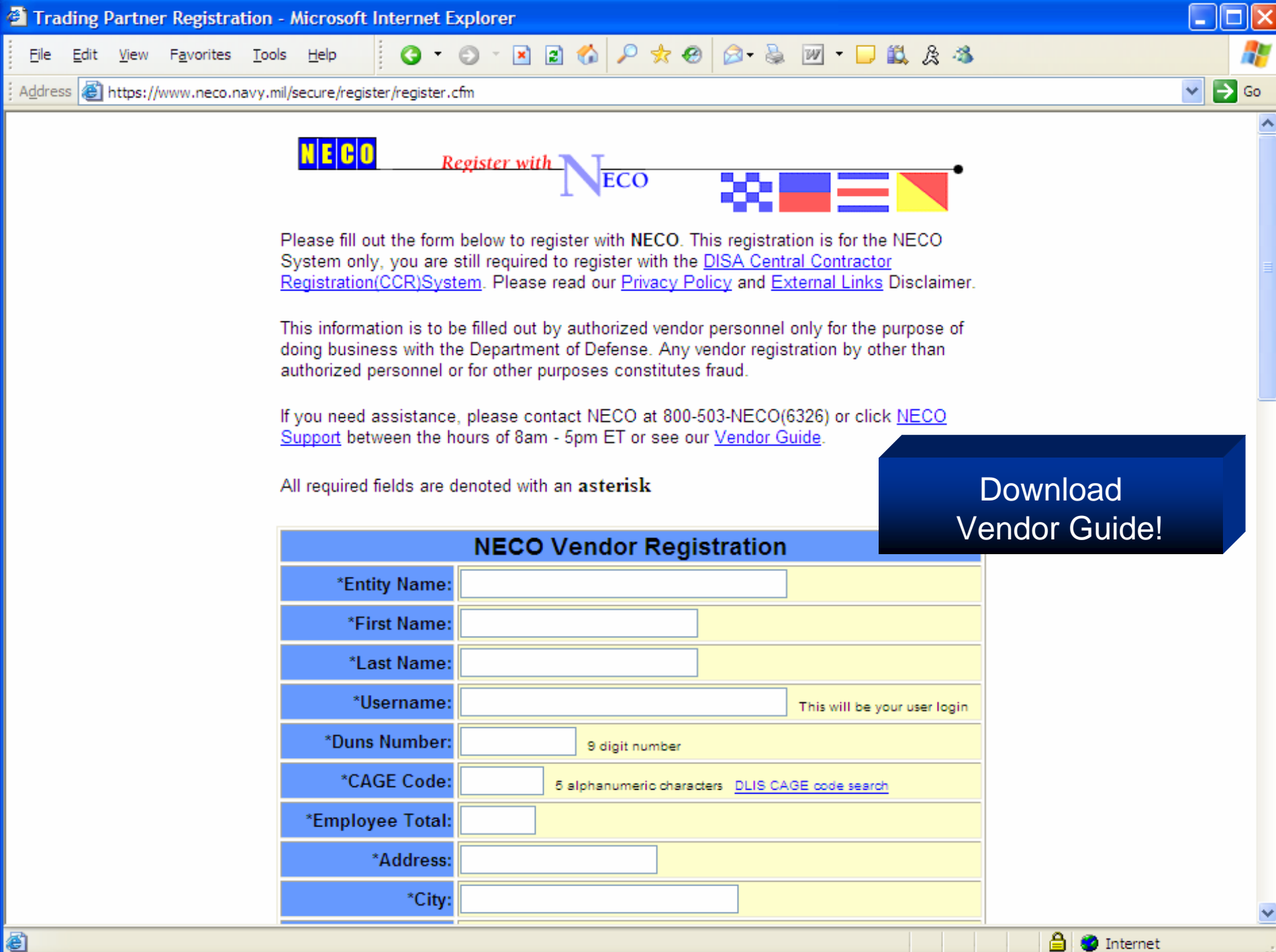

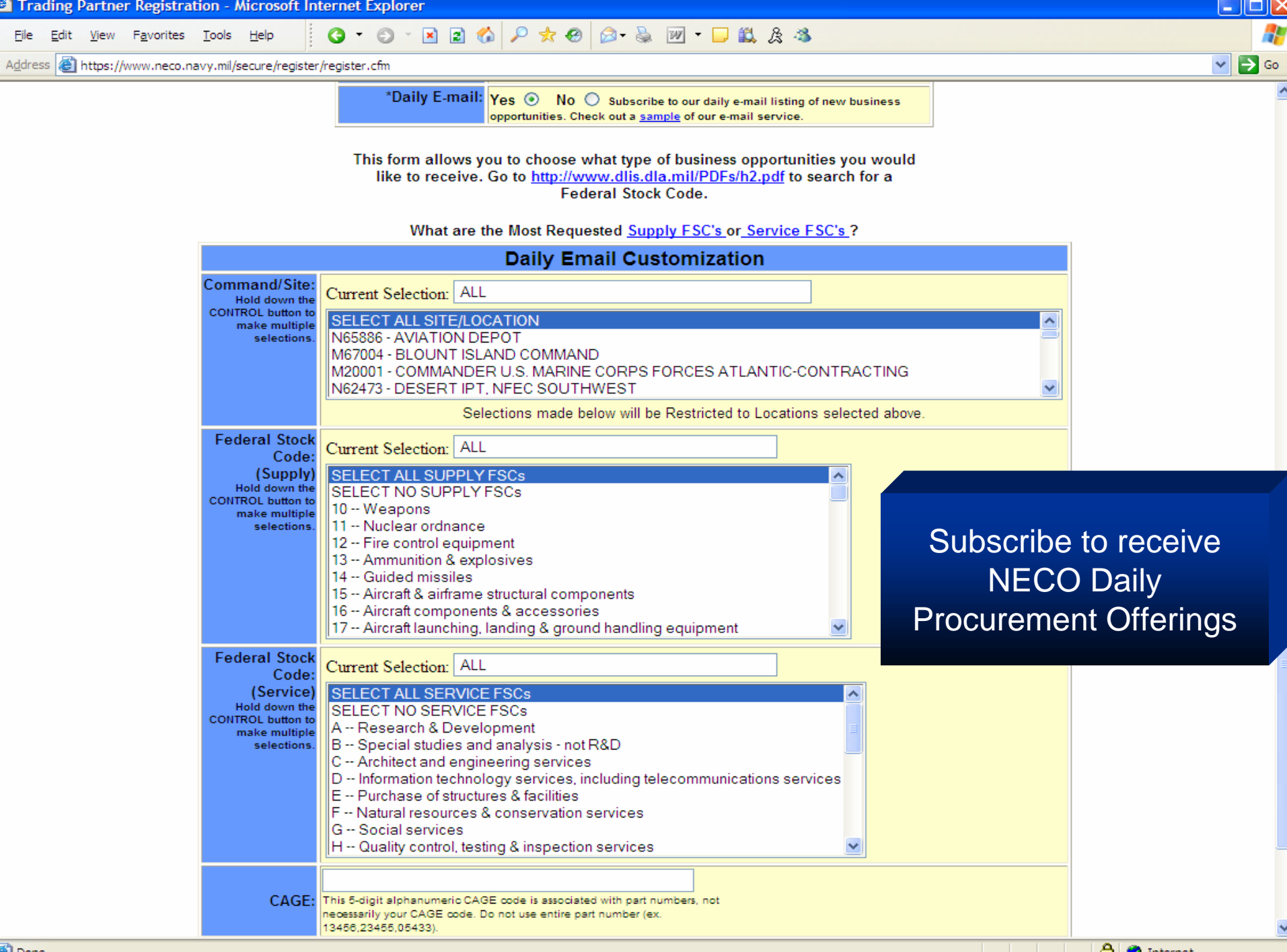

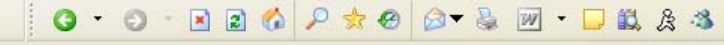

\_ 0

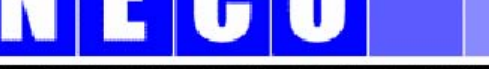

#### Navy Electronic Commerce Online

This is an official US Navy web site. Please read our <u>Privacy</u> <u>Policy</u> and <u>External Links</u> Disclaimer. This site is your link to the world of Navy Electronic Business Opportunities. NECO is the centerpiece of the Navy's paperless process strategy (GILS Number: 001482).

Vendors should register with the <u>CCR</u> System, and complete their online reps and certs via the <u>ORCA</u> website, prior to submitting a bid on this site. Contact Info: 800-503-6326 (8am-5pm ET) or <u>NECO Support</u>

#### See Latest Updates

View AWARDS & PRESOLICITATION Notices

REGISTER WITH NECO

NECO searches have similar structure and content as the FBO!

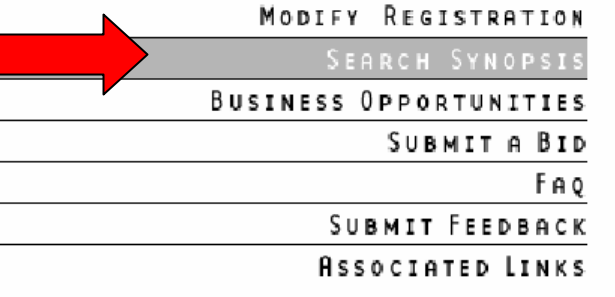

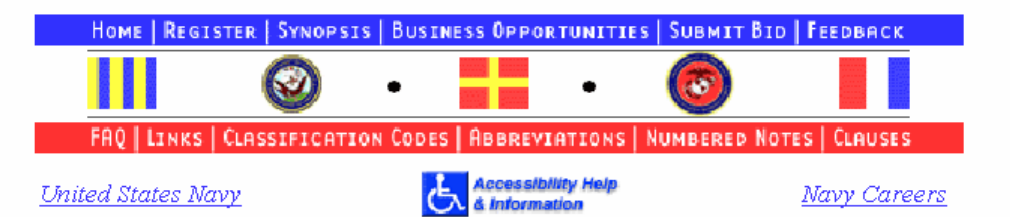

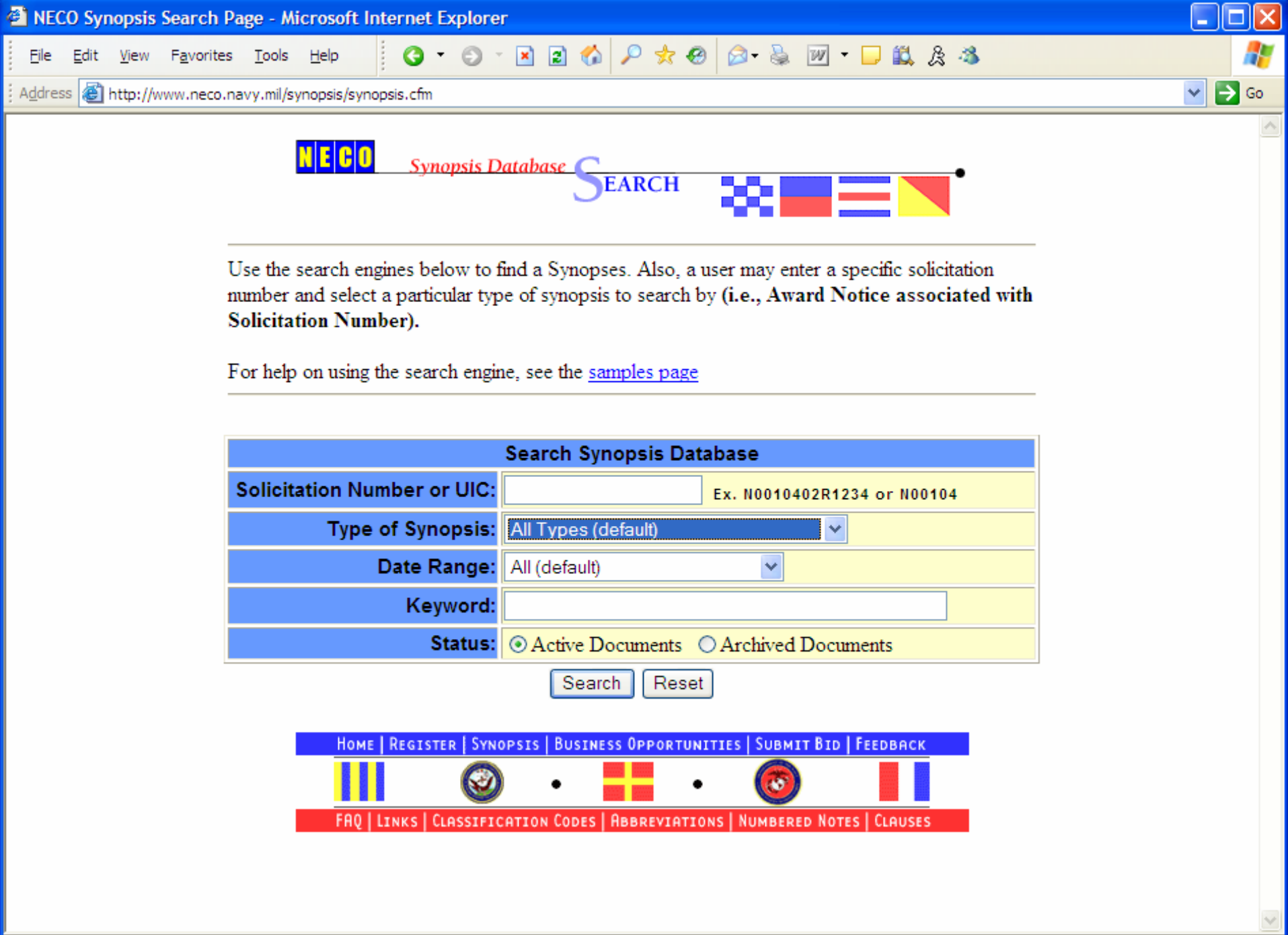

**e** 

\_ 7 🗙

~

| Navy Electronic Commerce Online                                                                                                    |                                                                                  |                        |  |  |  |  |  |  |
|----------------------------------------------------------------------------------------------------|----------------------------------------------------------------------------------|------------------------|--|--|--|--|--|--|
| This is an official US Navy web site. Please re<br><u>Policy</u> and <u>External Links</u> Disclaimer. This sit<br>the world of Navy Electronic Business Opport<br>the centerpiece of the Navy's paperless proc<br>(GILS Number: 001482). | ead our <u>Privacy</u><br>e is your link to<br>tunities. NECO is<br>ess strategy |                        |  |  |  |  |  |  |
| Vendors should register with the <u>CCR</u> System<br>their online reps and certs via the <u>ORCA</u> web<br>submitting a bid on this site.<br>Contact Info: 800-503-6326 (8am-5pm ET) or <u>N</u><br>See Latest Updates                  | View current solicitations<br>and amendments posted on<br>NECO                   |                        |  |  |  |  |  |  |
|                                                                                                    |                                                                                  | REGISTER WITH NECO     |  |  |  |  |  |  |
| 7                                                                                                    |                                                                                  | MODIFY REGISTRATION    |  |  |  |  |  |  |
|                                                                                                    |                                                                                  | SEARCH SYNOPSI         |  |  |  |  |  |  |
| Locate Navy                                                                                                    |                                                                                  | BUSINESS OPPORTUNITIES |  |  |  |  |  |  |
| Business Opportunities                                                                                                    |                                                                                  | SUBMITA B              |  |  |  |  |  |  |
|                                                                                                    | FA                                                                               |                        |  |  |  |  |  |  |
|                                                                                                    |                                                                                  | SUBMIT FEEDBACK        |  |  |  |  |  |  |
|                                                                                                    |                                                                                  | ASSOCIATED LINKS       |  |  |  |  |  |  |

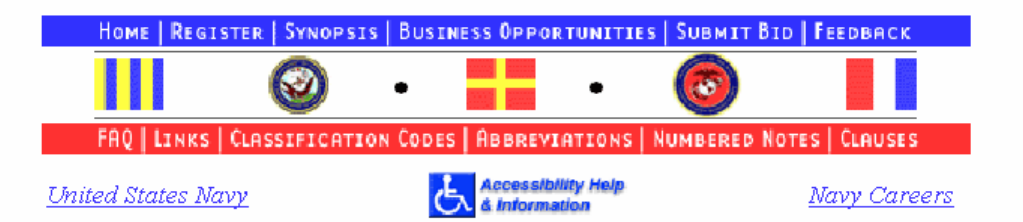

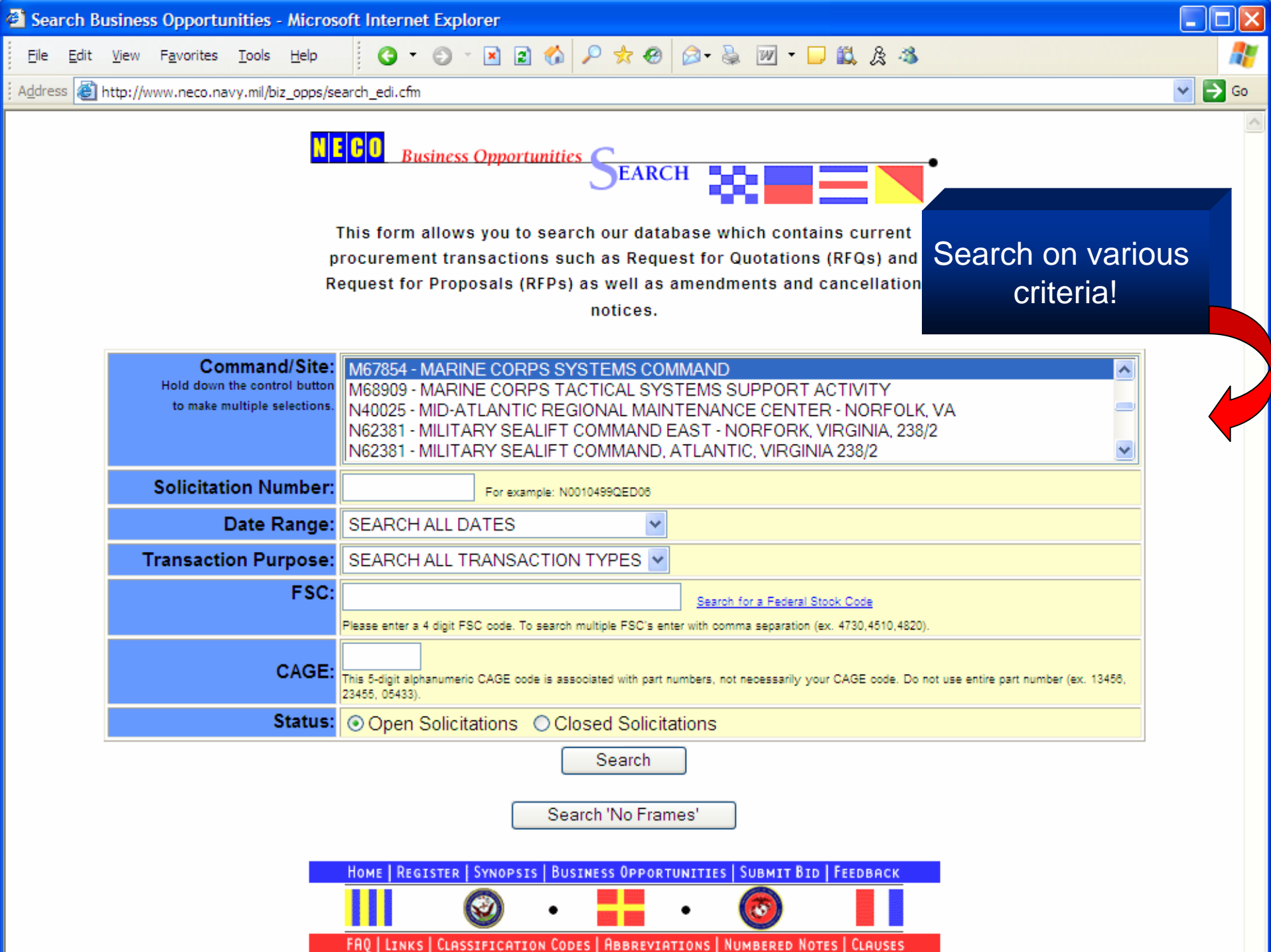

| 🕘 http | o://www.neco.navy                                                                                          | .mil/biz_op                                                                | ps/search_edi_de      | ecide.cfm - Microsoft Internet Expl | orer                                                                |         |
|--------|----------------------------------------------------------------------------------------------------|----------------------------------------------------------------------------|-----------------------|-------------------------------------|---------------------------------------------------------------------|---------|
| Eile   | <u>E</u> dit <u>V</u> iew F <u>a</u> vorite                                                                | es <u>T</u> ools <u>H</u>                                                  | elp 🕜 🗸 (             | S - 🗷 🗈 🟠 🔎 🛧 🥹 🔗                   | - 💩 🔟 - 🖵 🛍 & 🕸                                                     | <u></u> |
| Addres | s 🙆 http://www.neco                                                                                        | .navy.mil/biz_o                                                            | pps/search_edi_decide | e.cfm                               |                                                                     | 💌 🄁 Go  |
|        |                                                                                                    | 0                                                                          |                       | N E C O Business Oppo               | rtunities SUMMARY                                                   |         |
|        | 11 Reco                                                                                                    | ords                                                                       |                       | Solicitation Number:                | M67854-06-R-6002 View & download solicitation Submit Bid            |         |
|        | Showing iter                                                                                               | ms 1 - 11                                                                  |                       | Documents:                          | Click here for Additional Documents                                 |         |
|        | Solicitation No.                                                                                           | Amendment                                                                  |                       | Trans. Purpose:                     | Original                                                            |         |
|        | M67854-06-R-3034                                                                                           |                                                                            |                       | Issue Date:                         | Request for Proposal March 31, 2006                                 |         |
|        | M67854-06-Q-0027                                                                                           | 0001                                                                       |                       | Date Reference:                     | Quote to be Received By Mon, May 01, 2006                           |         |
|        | M67854-08-R-6001                                                                                           | 0002                                                                       |                       | Contact Name:                       | Buyer Name or Department: Mary Lee Schuck                           |         |
|        | M67854-06-R-5079                                                                                           |                                                                            |                       | Contact Number:                     | Telephone: 703-432-4072 / 703-432-4072                              |         |
|        | M67854-06-R-6000                                                                                           |                                                                            |                       | Line Item:                          | 0001                                                                |         |
|        | M67854-06-N-1040                                                                                           |                                                                            |                       | Quantity:                           | 2000                                                                | -       |
|        | M67854-06-R-2012                                                                                           |                                                                            |                       | Product Description:                | Federal Supply Classification 6650                                  |         |
|        | M67854-06-R-5050                                                                                           |                                                                            |                       | General Description:                | M1A1_50 Cal Thermal Sight/Day TV System                             |         |
|        | M67854-06-R-5037                                                                                           | 0001                                                                       |                       | Detail Description:                 | This solicitation is for the procurement of the M1A1_50             |         |
|        | M67854-06-R-5013                                                                                           | 0002                                                                       |                       | Detail Description.                 | Cal Thermal Sight/Day TV System for the Commander's Weapon Station. |         |
|        | <u>New Sea</u>                                                                                             | <u>arch</u>                                                                |                       | Home   Register   Syno              | PSIS   BUSINESS OPPORTUNITIES   SUBMIT BID   FEEDBACK               |         |
|        | Note - Asterisk and<br>indicates drawing<br>for NAVICP (N0038<br>Availability of dr<br>all other sites are | Green Color<br>gs available<br>83, N00104).<br>rawings for<br>a identified |                       | Manually                            | -apparated Solicitations:                                           |         |

Manually-generated Solicitations: Available only for browsing and download from NECO because source document is textual only.

on the summary and detail

page of the solicitation.

| A http://ww               | w.neco.navy.mil/                         | biz_opps/se              | earch_edi_o   | lecide.cfm - | Microsoft I                        | nternet Explorer              |                         |                         |                          |                               |             |          |       | × |
|---------------------------|------------------------------------------|--------------------------|---------------|--------------|------------------------------------|-------------------------------|-------------------------|-------------------------|--------------------------|-------------------------------|-------------|----------|-------|---|
| <u>F</u> ile <u>E</u> dit | <u>V</u> iew F <u>a</u> vorites <u>T</u> | ools <u>H</u> elp        | 3 -           | o · 🖹 🛛      | e 🎸 🔎                              | 📌 🥝 🔗 🐁 🔳 -                   | - 🗖 🛍                   | 2 🐴                     |                          |                               |             |          | 4     | ŀ |
| Address 🙆 h               | http://www.neco.navy.                    | .mil/biz_opps/s          | earch_edi_dec | de.cfm       |                                    |                               |                         |                         |                          |                               |             | 1        | 🖌 🔁 G | 0 |
|                           | N E C                                    | 0                        | 1             | ~            |                                    | NECO Business                 | s Opport                | unities                 |                          |                               | •           |          |       | < |
|                           | Query Retri                              | ieved:                   |               |              |                                    | Tradir                        | ng Part                 | ner/Orde                | er/Currency Infor        | mation                        |             |          |       |   |
|                           | Chewing item                             |                          |               |              |                                    | Solicitation Number           |                         |                         |                          |                               |             |          |       |   |
|                           | Solicitation No.                         | Amendment                |               |              |                                    | Documents                     | s: <u>Click</u>         | here for ac             | dditional documents      | <u>s</u>                      |             |          |       |   |
|                           | M67854-06-R-3034                         | Amenument                |               |              |                                    | Synopsis                      | s: <u>View</u> :        | <u>Synopsis</u>         |                          |                               |             |          |       |   |
|                           | M67854-06-Q-0027                         | 0001                     |               |              |                                    | Transaction Purpose           | <mark>e:</mark> Origin  | al                      |                          |                               |             |          |       |   |
|                           | M67854-06-R-6001                         | 0002                     |               |              |                                    | Issue Date                    | e: Requ                 | est for Pro             | oposal March 31, 20      | 006                           |             |          |       |   |
|                           | M67854-06-R-5079                         |                          |               |              |                                    |                               | 0                       | Date/Time               | e Reference              |                               |             |          |       |   |
|                           | M67854-06-R-6000                         |                          |               |              |                                    | ate Reference                 |                         |                         | Time Zone                | Date Time Pe                  | riod        | i        |       |   |
|                           | M67854-06-R-6002                         |                          |               |              | C                                  | Quote to be Received By May ( | 01, 2006                |                         |                          |                               |             |          |       |   |
|                           | M67854-06-N-1040                         |                          |               |              |                                    |                               |                         | Contact I               | Information              |                               |             |          |       |   |
|                           | M67854-06-R-2012                         |                          |               |              |                                    | Entity Ident                  | t <b>ifier:</b> Bu      | ying Party (Pi          | Purchaser) MARINE CORPS  | S SYSTEMS COM                 | IAND        |          |       |   |
|                           | M67854-06-R-5050                         | 0001                     |               |              |                                    | DoD Identifica                | ation: D                | epartment               | t of Defense Activity    | / Address Co                  | de          |          |       |   |
|                           | M67854-06-R-5013                         | 0002                     |               |              |                                    | Addro                         | (L                      | IODAAC)                 | 1007804                  |                               |             |          |       |   |
|                           |                                          |                          | ]             |              |                                    | City/State                    | .55 I.<br>VZin: ()      | uantico V/              | A 22124 5010             |                               |             |          |       |   |
|                           | New Sec                                  | roh                      |               |              |                                    | City/State                    |                         |                         | A 22134-3010             |                               |             |          |       |   |
|                           | inew sea                                 | icn                      |               |              |                                    | Aam                           | ninistra                | tive Com                | nmunications Co          | ontact                        |             |          |       |   |
|                           | Note - Asterisk and G                    | Green Color              |               |              | 6                                  | Buver Name or Department: Ma  | arv Lee Si              | chuck                   | Telephone: 703-432-4     | <u>81</u><br>072 / 703-432-40 | 72          |          |       |   |
|                           | indicates drawings<br>for NAVICP (N00383 | available<br>3. N00104). |               |              |                                    |                               | ,                       | Line                    | e Items                  |                               |             |          |       |   |
|                           | Availability of dra                      | wings for                |               |              |                                    | Line Item:                    | 0001                    |                         |                          |                               |             |          |       |   |
|                           | on the summary a                         | ind detail               |               |              |                                    | Quantity:                     | 2000                    |                         |                          |                               |             |          |       |   |
|                           | page of the solid                        | sitation.                |               |              |                                    | Federal Supply                | 6650                    |                         |                          |                               |             |          |       |   |
|                           |                                          |                          |               |              |                                    | Classification:               |                         |                         |                          |                               |             |          |       |   |
|                           | Text So                                  | licitat                  | ions          |              |                                    | Download:                     | <u>M67854</u><br>Downlo | M678540<br>ad the file. | 06R6002M67854-06         | 8-R-6002.doc                  |             |          |       |   |
|                           | are ava                                  | ailable                  | eon           |              |                                    | Download:                     | M67854<br>Downlo        | M678540<br>ad the file: | 06R6002CDRL_600<br>2.    | 02.doc                        |             |          |       |   |
|                           | NE                                       | ECO.                     |               |              |                                    | Download:                     | M67854<br>Downlo        | M678540<br>ad the file  | 06R6002Past_Perf_<br>e3. | Questionaire                  | <u>.doc</u> |          |       |   |
|                           |                                          |                          |               |              | Line Item Product/Item Description |                               |                         |                         |                          |                               |             |          |       |   |
|                           |                                          |                          |               |              | C                                  | General Description:          | M1A1 .                  | 50 Cal The              | ermal Sight/Day TV       | System                        |             |          |       |   |
|                           |                                          |                          |               |              |                                    | Detail Description:           | This so                 | licitation is           | s for the procureme      | ent of the M1A                | 1 .50 Cal   |          |       |   |
|                           |                                          |                          |               |              |                                    |                               | Weapo                   | n Sight/Da              | ay 1 v System for th     | e Command                     | ers         |          |       |   |
|                           |                                          |                          |               | ~            |                                    |                               | ricupo                  | oradiori.               |                          |                               |             | -        |       | ¥ |
| <u>ا</u>                  |                                          |                          |               |              |                                    |                               |                         |                         |                          |                               | <b>O</b>    | Internet |       |   |

| http://www.neco.navy.mil/biz_opps/search_edi_decide.cfm - Microsoft Internet Explorer                                                                                                    |               |                         |                                                           |         |  |  |  |  |
|----------------------------------------------------------------------------------------------------|---------------|-------------------------|-----------------------------------------------------------|---------|--|--|--|--|
| Eile Edit View Favorites Iools Help 🔇 🗸                                                                                                    | 🕤 · 🖹 🖹 🏠 🔎   | 📩 🐵 🔕 📓 - 🗖             | 邕 条 🧆                                                     | <b></b> |  |  |  |  |
| Address Address http://www.neco.navy.mil/biz_opps/search_edi_dec                                                                                                    | ide.cfm       |                         |                                                           | 🖌 🄁 Go  |  |  |  |  |
| N E C O<br>Query Retrieved:                                                                                                    |               |                         |                                                           |         |  |  |  |  |
| 457 Records                                                                                                    |               | Solicitation Number:    | N00104-06-Q-FF29 View the entire solicitation. Submit Bid |         |  |  |  |  |
| Showing items 1 - 15                                                                                                    |               | Trans. Purpose:         | Original                                                  |         |  |  |  |  |
| Solicitation No. Amendment                                                                                                    |               | Issue Date:             | Request For Quote April 11, 2006                          |         |  |  |  |  |
| N00104-05-Q-LD46 0003                                                                                                    |               | Contract Type:          | Firm Fixed Price                                          |         |  |  |  |  |
| N00104-05-T-9838                                                                                                    |               | Purchase Category:      | Supplies                                                  |         |  |  |  |  |
| N00104-05-T-9901                                                                                                    | • • • • •     | ate/Time Reference:     | Quote to be Received By Thu, May 11, 2006 16:30:00        |         |  |  |  |  |
| <u>N00104-06-Q-BM30</u> SOIIC                                                                                                    | itations      | Contact Name:           | Buyer Name or Department: LOGAN, W                        |         |  |  |  |  |
| Marked w                                                                                                    | vith asterisk | Contact Number:         | Telephone: 7176052369 /                                   |         |  |  |  |  |
| https://www.and.green                                                                                                    | font indicate | FedTeds Drawings:       | Available Go to FedTeDS Website                           |         |  |  |  |  |
| N00104-08-0 ED34                                                                                                    |               | Sales Requirement:      | Small Purchase Set Aside for Small Businesses             |         |  |  |  |  |
| N00104-06-Q-ED51*                                                                                                    | Availability! | Line Item:              | 0001                                                      |         |  |  |  |  |
| N00104-08-Q-FF29 *                                                                                                    |               | Quantity:               | 452                                                       |         |  |  |  |  |
| N00104-08-Q-FF30 *                                                                                                    |               | Product Description:    | Material Control Code M                                   |         |  |  |  |  |
| N00104-06-Q-FF31 *                                                                                                    |               |                         | National Stock Number 4820011778785                       |         |  |  |  |  |
| N00104-08-Q-FF32 *                                                                                                    |               |                         | Nomenclature CAP,VALVE                                    |         |  |  |  |  |
| N00104-08-Q-LB68 * 0001                                                                                                    |               |                         | Special Material Identification Code L1                   |         |  |  |  |  |
| Next                                                                                                    |               |                         |                                                           | -       |  |  |  |  |
|                                                                                                    |               | HOME   REGISTER   SYNO  | PSIS   BUSINESS OPPORTUNITIES   SUBMIT BID   FEEDBACK     |         |  |  |  |  |
| <u>New Search</u>                                                                                                    |               | FAQ   LINKS   CLASSIFIC | ATION CODES   ABBREVIATIONS   NUMBERED NOTES   CLAUSES    |         |  |  |  |  |
| Note - Asterisk and Green Color<br>indicates drawings available<br>for NAVICP (N00383, N00104).<br>Availability of drawings for<br>all other sites are identified<br>on the summary and detail<br>page of the solicitation. |               |                         |                                                           |         |  |  |  |  |
|                                                                                                    | ~             |                         |                                                           | ~       |  |  |  |  |

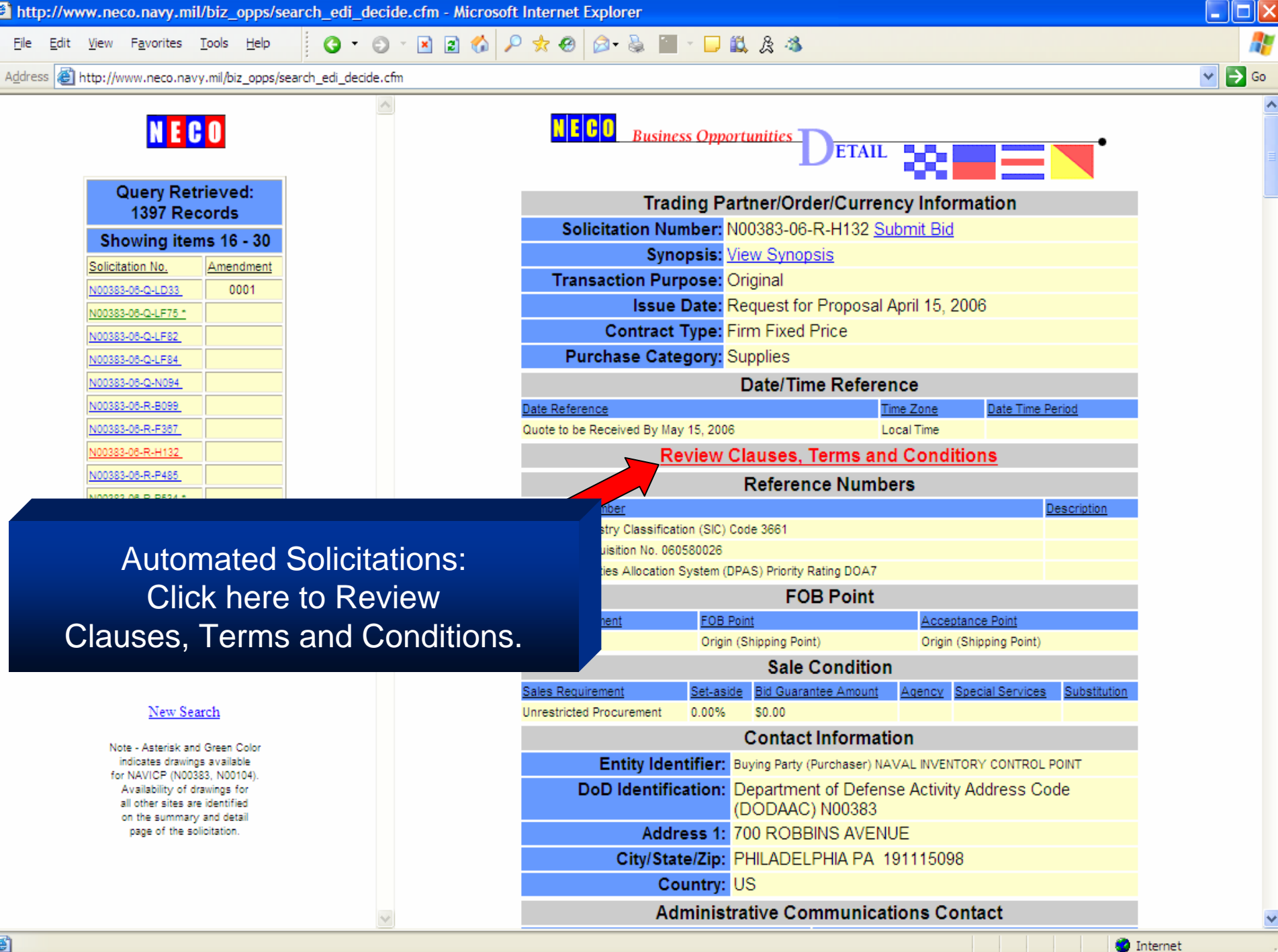

Internet

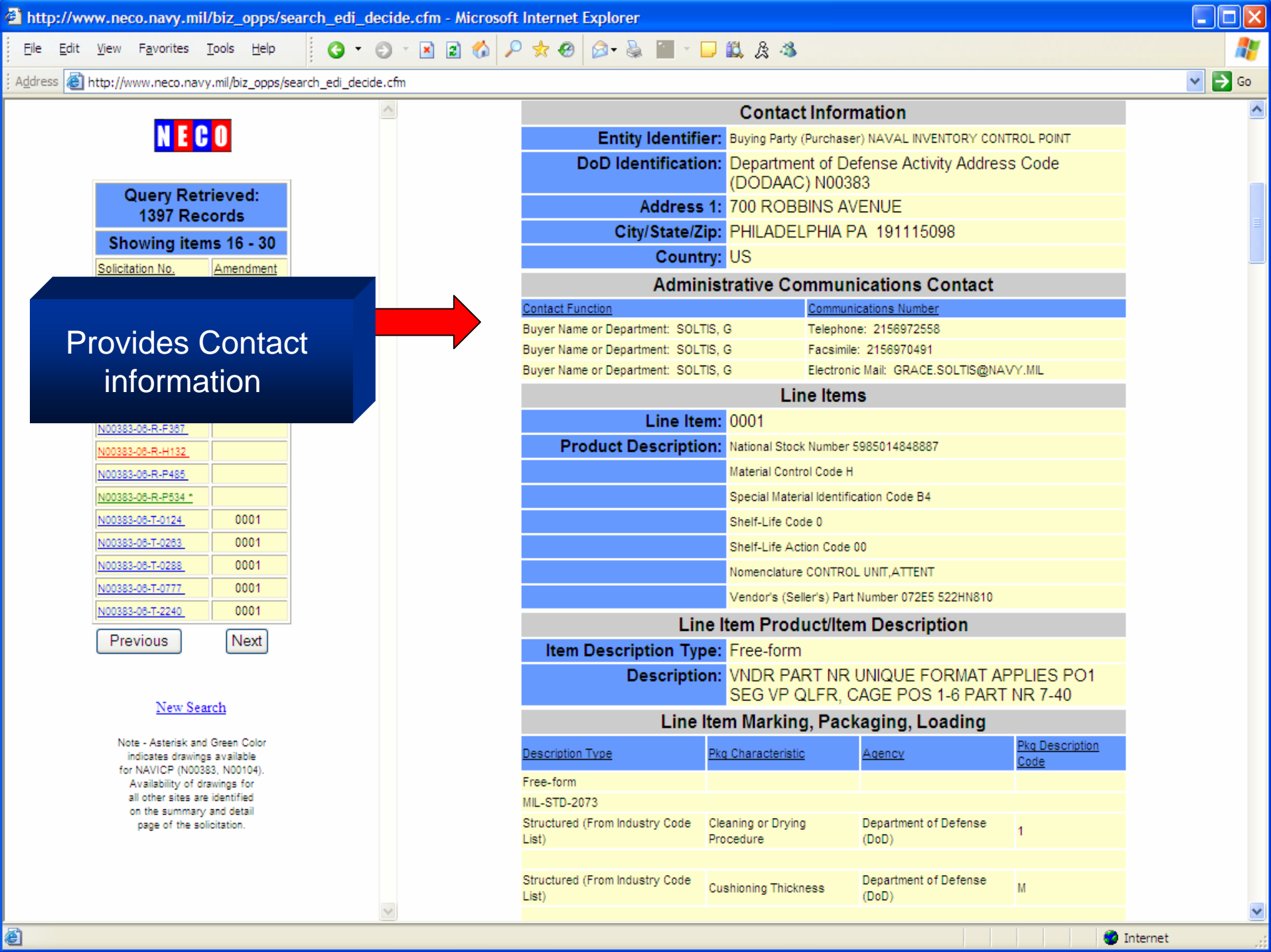

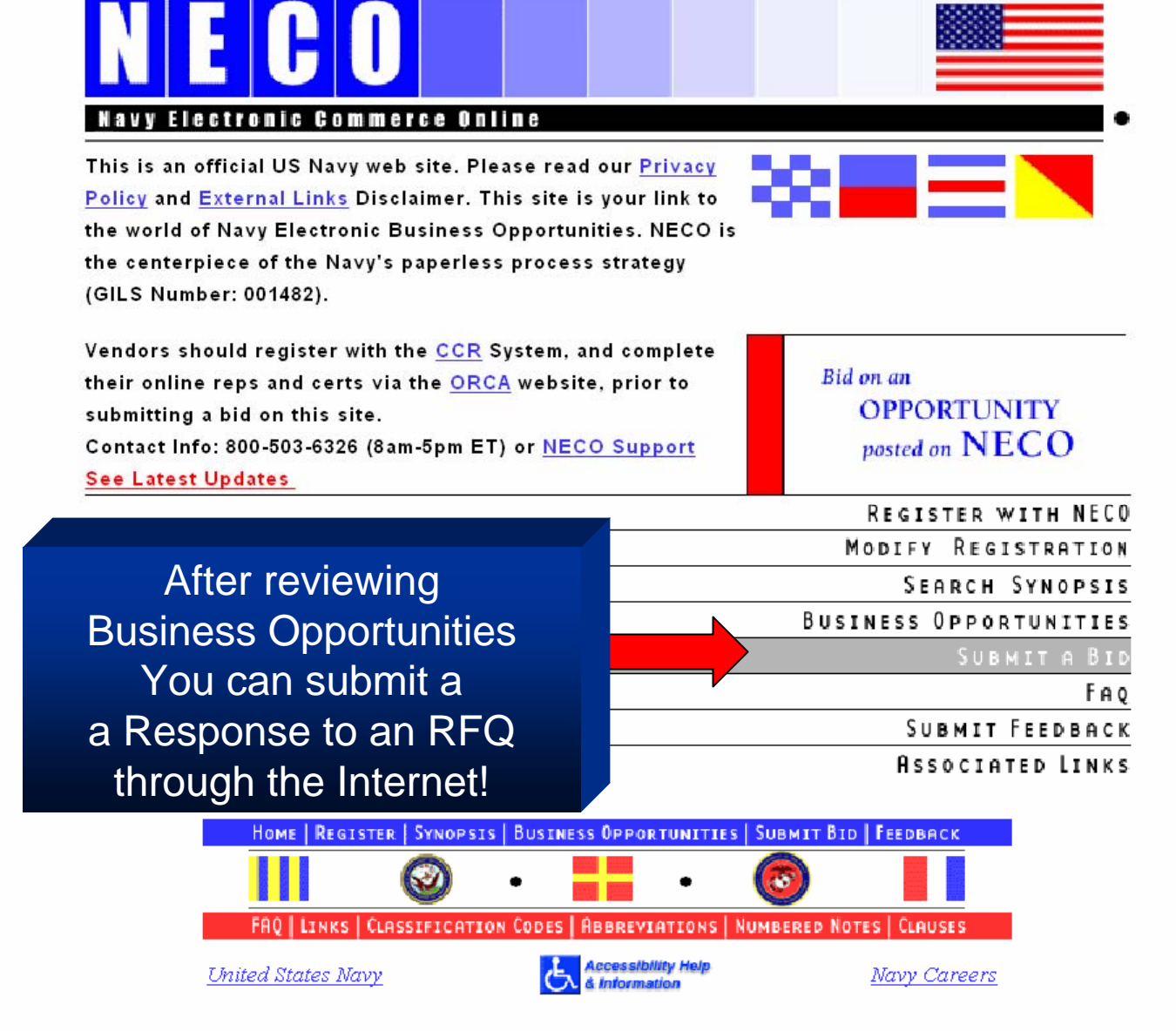

| 2 Vendor Authentication - Microsoft Internet Explorer                                                                                                    |          |
|----------------------------------------------------------------------------------------------------|----------|
| File Edit View Favorites Tools Help 🛛 🕤 - 💌 😰 🏠 🔎 🛧 🤣 🎯 - 🖳 📆 🏂                                                                                                    | <b>A</b> |
| Address a https://www.neco.navy.mil/secure/neco_secure/authenticate.cfm?site=1                                                                                                    | 💌 🋃 Go   |
| NECO Submit a Bid OGIN                                                                                                    | ~        |
| Vendors should register with the Central Contractor Registration ( <u>CCR</u> ) System,<br>and complete their online reps and certs via the Online Representations and<br>Certifications Application ( <u>ORCA</u> ) website, prior to bidding. |          |
| Vendor Login to the NECO System:                                                                                                    |          |
| UserName:                                                                                                    |          |
| Password:                                                                                                    |          |
| Login Reset                                                                                                    |          |
| To Retrieve Your Password click here                                                                                                    |          |
| HOME   REGISTER   SYNOPSIS   BUSINESS OPPORTUNITIES   SUBMIT BID   FEEDBACK                                                                                                    |          |
| FRQ   LINKS   CLASSIFICATION CODES   ABBREVIATIONS   NUMBERED NOTES   CLAUSES                                                                                                    |          |
| NECO provides a secure link                                                                                                    |          |

for the submittal after you provide your UserName and unique password!

🔒 🥝 Internet

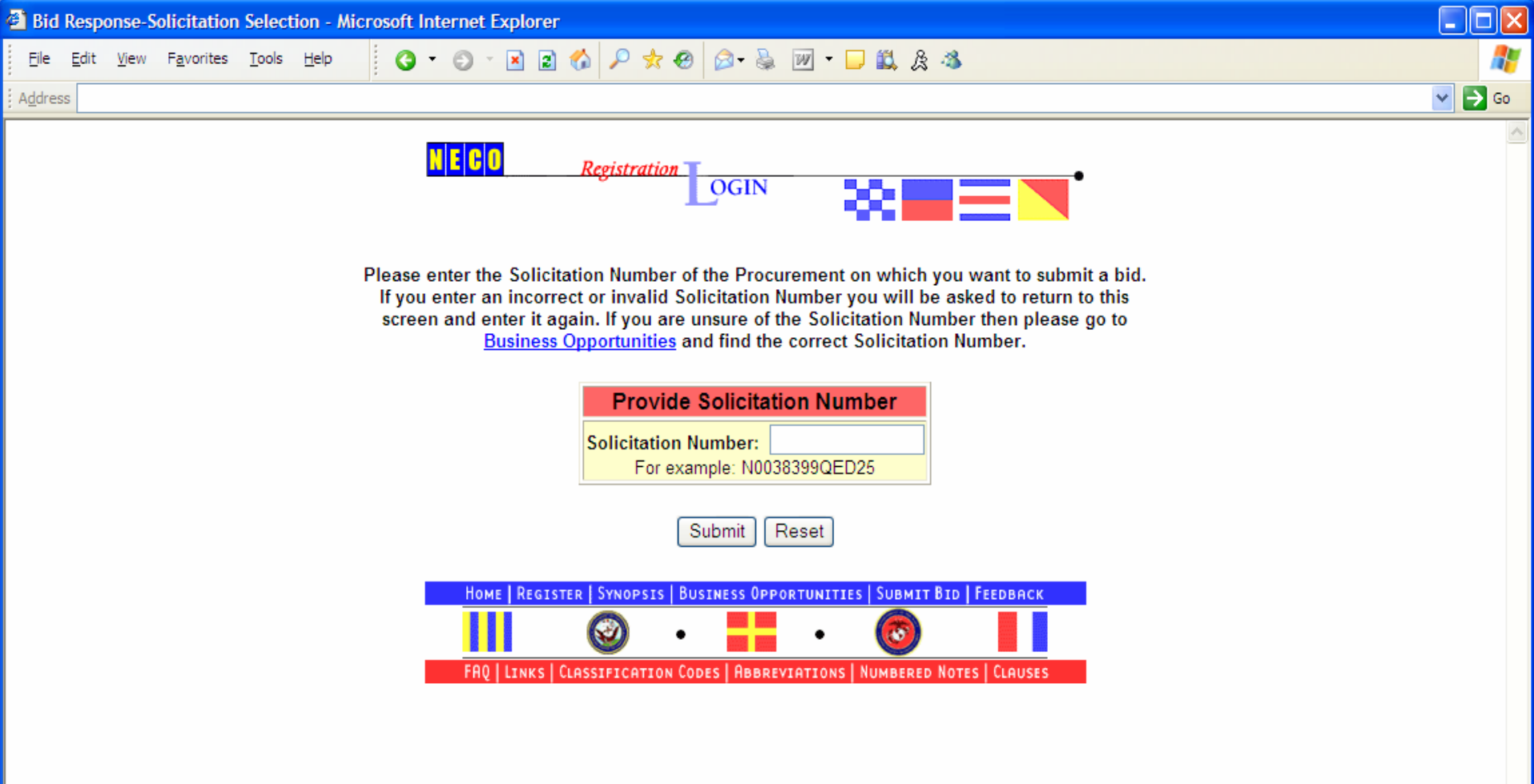

**e** 

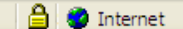

| Bid Without Exception - Microsoft Internet Explorer |                                                                                                    |        |
|-----------------------------------------------------|----------------------------------------------------------------------------------------------------|--------|
| Ejle Edit View Favorites Tools Help 🔇 🗸 🜍 - 🛽       | 1 🗈 🚯 🔎 🛧 🕹 🞯 - 🥃 🖄                                                                                                    | 1      |
| Address                                             |                                                                                                    | 💙 ラ Go |
| The bel<br>provided t<br>preclude<br>re             | Submit a Bid UPLOAD<br>ow solicitation may contain clauses which require information to be<br>by the offer originator. Failure to provide the required information could<br>a the offeror from receiving a contract award. Clauses which address<br>epresentations and certifications are of particular importance.                                                                                                    |        |
| Automated Solicitation<br>Submit a Bid              | ike assistance in filling out this form and submitting it or If you have<br>y questions, please contact NECO at 800-503-NECO(6326)<br>All items denoted with an * are required.<br>Vendor Registration Information<br>Entity Name: Target Systems<br>CAGE Code: 0Y0G9<br>DUNS Number: 11111111<br>Address: 6 State Road, STE 111<br>City: Mechanicsburg<br>ovince/Country: PA USA<br>cation Number1: 717-795-8646<br>E-mail: edkozup@target-sys.com |        |
|                                                     |                                                                                                    |        |
|                                                     | Authorized Representative                                                                                                    |        |
| * Authorized I                                      | Representative:                                                                                                    |        |
| ,                                                   | Telephone No:                                                                                                    |        |
|                                                     | Trading Partner/Order/Currency Information                                                                                                    |        |
| Solic                                               | itation Number: N00104-06-Q-FF29                                                                                                    |        |
| Trans                                               | action Purpose: Original                                                                                                    |        |
| Bid Befe                                            | rance and Date: Request For Quote 04/11/2006                                                                                                    |        |
| Bid Refe                                            | Type Response: Bid Without Exception                                                                                                    |        |
|                                                     | Contract Type: Firm Fixed Price                                                                                                    |        |
| Pur                                                 | chase Category: Supplies                                                                                                    |        |

| ithout Exception - Microsof                       | t Internet Explorer                                                                                        |       |
|---------------------------------------------------|----------------------------------------------------------------------------------------------------|-------|
| dit <u>V</u> iew F <u>a</u> vorites <u>T</u> ools | Help 🔇 - 🗇 - 🗷 🖻 🎲 🔎 🛠 🥙 🎯 - 😓 🗹 - 🗖 🎎 🏂                                                                   | 4     |
|                                                   |                                                                                                    | 🛩 ラ G |
|                                                   | Reference Numbers                                                                                          |       |
|                                                   | Reference Number Description                                                                               |       |
|                                                   | Standard Industry Classification (SIC) Code 3491                                                           |       |
|                                                   | Purchase Requisition No. 052660043                                                                         |       |
|                                                   | Defense Priorities Allocation System (DPAS) Priority Rating DOA3                                           |       |
|                                                   | *Price Quote No.                                                                                           |       |
|                                                   | Date/Time Reference                                                                                        |       |
|                                                   | Date Reference Time Zone Date Time Period                                                                  |       |
|                                                   | Quote to be Received By 05/11/2006 Local Time                                                              |       |
|                                                   | Delivery <u>Lead Time</u>                                                                                  |       |
|                                                   | * Lead Time: From Date of Award to Date of Latest Delivery 🗸                                               |       |
|                                                   | * Time Period: 180 Calendar Days 💌                                                                         |       |
|                                                   | Relevant Date: Date Format = mm/dd/yyyy                                                                    |       |
|                                                   | Quote Expiration Date                                                                                      |       |
|                                                   | * Expiration Lead Time: From Required-By Date to Expiration Date                                           |       |
|                                                   | * Expiration Time Period: Calendar Days                                                                    |       |
|                                                   | Expiration Relevant Date: Date Format = mm/dd/yyyy                                                         |       |
|                                                   | Clause References                                                                                          |       |
|                                                   | Reference Number Date Description                                                                          |       |
|                                                   | Federal Acquisition Regulations (FAR) 52.246-11 02/01/1999                                                 |       |
|                                                   | HIGHER-LEVEL CONTRACT QUALITY REQUIREMENT (NAVICP REVIEW FEB 1991)(FEB 1999) 1 SEE SPECIFICATION/SECTION E |       |
|                                                   |                                                                                                    |       |
|                                                   | Clause Number NAVICPFA08 06/01/2002 N00104                                                                 |       |
|                                                   | GENERAL INFORMATION-FOB-DESTINATION (JUN 2002) 1 B                                                         |       |
|                                                   |                                                                                                    |       |
|                                                   |                                                                                                    |       |
|                                                   | Defense Federal Acquisition Regulations (DFAR) 252.246-7001 12/01/1991                                     |       |
|                                                   | WARRANTY OF DATA (DEC 1991) 2                                                                              |       |
|                                                   |                                                                                                    |       |
|                                                   | Federal Acquisition Regulations (FAR) 52.219-6 06/01/2003                                                  |       |
|                                                   | NOTICE OF TOTAL SMALL BUSINESS SET-ASIDE (JUNE 2003) 2                                                     |       |
|                                                   |                                                                                                    |       |
|                                                   | Federal Acquisition Regulations (FAR) 52.204-8 01/01/2006                                                  |       |
|                                                   | ANNUAL REPRESENTATIONS AND CERTIFICATIONS (JAN 2006)(2)332911(500)                                         |       |
|                                                   |                                                                                                    |       |

🔒 🥝 Internet

| 🖹 Bid Witho | out Exc   | eption - N | tic roso         | ft Interne                 | t Explo    | rer        |               |                    |                  |          |              |               |            |            |          |   |       |     |              | ×  |
|-------------|-----------|------------|------------------|----------------------------|------------|------------|---------------|--------------------|------------------|----------|--------------|---------------|------------|------------|----------|---|-------|-----|--------------|----|
| File Edit   | View      | Favorites  | Tools            | Help                       | 6          | Back 🖣     | Ð             | - 🗙                | 2                |          | 🔎 Search     | n 🤺 Favorit   | ies 😢 Mi   | edia 🧭     |          | Ş | ₩ -   |     | 4            |    |
| Address 🙆 I | https://w | ww.neco.na | avy.mil/s        | ecure/neco_                | secure/s   | ubmit_bio  | d/bwoe_s      | sh.cfm?he          | eader_ke         | y=339    | 89594&CFID   | =820373&CFTC  | )KEN=72787 | 900        |          |   |       | *   | $\mathbf{r}$ | 50 |
|             |           |            |                  |                            |            |            |               | Cla                | ause F           | Refei    | rences       |               |            |            |          |   |       |     |              | ^  |
|             |           |            | <u>Refer</u>     | ence Numbe                 | <u>r</u>   | - D        | //            |                    | 005              | Date     |              | Description   |            |            |          |   |       |     |              |    |
|             |           |            | Deten<br>7016    | ise Federal A              | Acquisitio | n Kegula   | ations (DF    | -AR) 252           | .225-            | 04/01    | 1/2003       |               |            |            |          |   |       |     |              |    |
|             |           |            | REST             | RICTIONON (                | ON ACQU    | ISITION (  | OF BALL       | AND RO             | LLER BE/         | ARINGS   | S (APR 2003) | ) 1           |            |            |          |   |       |     |              |    |
|             |           |            |                  |                            |            |            |               |                    |                  |          |              |               |            |            | -        |   |       |     |              |    |
|             |           |            | Eeder            | el Acquieitio              | n Regulat  | tione (E.A | P) 50 04      | 0.1                |                  | 04/04    | 1 2002       |               |            | l.         | <u> </u> |   |       |     |              |    |
|             |           |            | SMAL             | a Acquisitio<br>L BUSINESS | PROGR/     | AM REPR    | RESENTA       | 9-1<br>TIONS (A    | PR 2002)         | ) 3 334: | 511 750      |               |            |            |          |   |       |     |              |    |
|             |           |            |                  |                            |            |            |               |                    |                  |          |              |               |            | ŀ          | ~        |   |       |     |              |    |
|             |           |            |                  |                            |            |            |               |                    |                  |          |              |               |            |            | <b>v</b> |   |       |     |              |    |
|             |           |            | Feder            | al Acquisitio              | n Regulat  | tions (FA  | R) 52.21      | 1-14               |                  | 09/01    | 1/1990       |               |            |            |          |   |       |     |              |    |
|             |           |            | NOTIC            | E OF PRIOR                 |            | NGFOR      | NATIONA       | AL DEFEN           | ISE USE (        | SEP 18   | 990)[TlaTa]  |               |            |            | 2        |   |       |     |              |    |
|             |           |            |                  |                            |            |            |               |                    |                  |          |              |               |            |            |          |   |       |     |              |    |
|             |           |            | Mutua            | ally Defined               |            |            |               |                    |                  |          |              | REMARKS A     | PPLY TO NO | 038304QJ07 | 72       |   |       |     |              |    |
|             |           |            | <mark>@@@</mark> | 🛿 This is a re             | epair requ | uirement.  |               |                    |                  |          |              |               |            |            |          |   |       |     |              |    |
|             |           |            |                  |                            |            |            |               |                    |                  |          |              |               |            | 5          |          |   |       |     |              |    |
|             |           |            |                  |                            |            |            |               |                    | Line             | e iten   | ns           |               |            |            |          |   |       |     |              |    |
|             |           |            |                  |                            | Line       | ltem:      | 0001          |                    |                  |          |              |               |            |            |          |   |       |     |              |    |
|             |           |            |                  | Product                    | Descri     | ption:     | Speci         | ial Mate           | erial Ide        | entific  | ation Coc    | le SR         |            |            |          |   |       |     |              |    |
|             |           |            |                  |                            |            |            | Shelf-        | -Life Co           | ode O            |          |              |               |            |            |          |   |       |     |              |    |
|             |           |            |                  |                            |            |            | Shelf-        | -Life Ad           | tion C           | ode O    | 00           |               |            |            |          |   |       |     |              |    |
|             |           |            |                  |                            |            |            | Nome          | enclatu            | re INDI          | CAT      |              | I AND         |            |            |          |   |       |     |              |    |
|             |           |            |                  |                            |            |            | Retur         | nable (            | Contair          | ner No   | o. 814501    | 0163451       |            |            |          |   |       |     |              |    |
|             |           |            |                  |                            |            |            | Vendo         | or's (Se           | eller's)         | Part     | Number 2     | 25583 501-1   | 186-01 IT  | ΈM         |          |   |       |     |              |    |
|             |           |            |                  |                            |            |            | Conti<br>Elem | nuation<br>ents) D | i (ID Nu<br>)001 | umbe     | er Spans N   | Multiple Proc | luct ID Da | ata        |          |   |       |     |              |    |
|             |           |            |                  |                            |            |            | Mater         | ial Con            | itrol Co         | de E     |              |               |            |            |          |   |       |     |              |    |
|             |           |            |                  |                            |            |            | Nation        | nal Sto            | ck Nun           | nber I   | 66100118     | 354939        |            |            |          |   |       |     |              |    |
|             |           |            |                  |                            |            |            | Li            | ine Ite            | m Del            | ivery    | y Lead T     | ime           |            |            |          |   |       |     |              |    |
|             |           |            |                  | k                          | Lead       | Time:      | From          | Date of            | f Award          | l to Da  | ate of Lates | st Delivery   |            |            | *        |   |       |     |              | ¥  |
| ഭീ          |           |            |                  |                            |            |            |               |                    |                  |          |              |               |            |            |          | A | Inter | met |              |    |